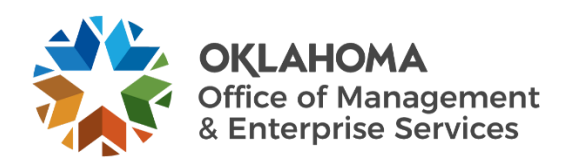

## PeopleSoft Financials' higher education and non-Workday alpha lists user guide

## **Overview**

This document is designed to show how to load payroll information for higher education and non-Workday entities. This information is then used for transparency (OpenBooks/OpenGov) and FTE reporting.

## Procedure

**Step 1.** Log into PeopleSoft Financials. Navigate to the OK Custom Processes > Higher Ed > HE/Non-Workday Alpha List (Figure 1).

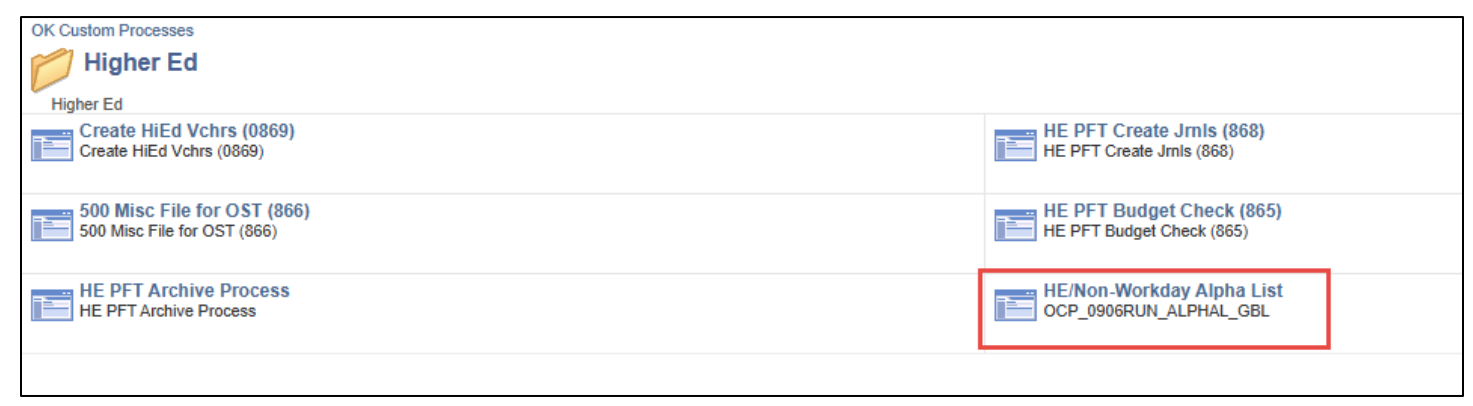

Figure 1. PeopleSoft Financials Non-Workday Alpha List location.

**Step 2.** Find or add a Run Control (Figure 2).

| HE/Non-Workday Alpha List                                                                     |
|-----------------------------------------------------------------------------------------------|
| Enter any information you have and click Search. Leave fields blank for a list of all values. |
| Find an Existing Value Add a New Value                                                        |
| Search Criteria                                                                               |
| Search by: Run Control ID begins with                                                         |
| Case Sensitive                                                                                |
| Search Advanced Search                                                                        |

Figure 2. HE/Non-Workday Alpha List search

- **Step 3.** Fill in the following fields on the Run Control (Figure 3).
  - A. File type.
    - Select the agency number from the list.
  - **B.** End date.
    - Enter the month end date for the reporting period being processed.

| Ocp 0906run Alphal       |                                        |                     |
|--------------------------|----------------------------------------|---------------------|
| Run Control ID LISA      | Report Manager                         | Process Monitor Run |
| File Type 760 C End Date | 10/31/2024 B Nbr of Pay Periods 2      |                     |
| Save & Return to Search  | Previous in List 4 Next in List Votify | Add Update/Display  |
|                          | Figure 3 Run Control panel             |                     |

- **C.** Number of pay periods.
  - i. The number of

unique "pay dates" on the input file for a biweekly employee. **a.** Pay frequency = 'B'

- **ii.** If there are two unique pay dates, then the value is '2'. If there are three unique pay dates, the value is '3'.
- **D.** File name.
  - i. Select the Load File button and select the file to be uploaded.
- **Step 4.** Once all parameters have been completed, select the **Run** button and then select **OK**.
- Step 5. Select the Process Monitor button and then Refresh button until the Run Status reads Success. Select the Actions button and then the View Log/Trace (Figure 4).

| Run :    | Status   | ~    | Distribution Status |              | ¥ Save Or   | Refresh Report Manager     | Res        | et                     |         |              |
|----------|----------|------|---------------------|--------------|-------------|----------------------------|------------|------------------------|---------|--------------|
| <b>B</b> | Q        |      |                     |              |             |                            | K          | 4 1-1 of               | 1 🕶 🕨   | ▶   View All |
| Select   | Instance | Seq. | Process Type        | Process Name | User        | Run Date/Time              | Run Status | Distribution<br>Status | Details | Actions      |
|          |          |      |                     |              | INCLETUAN   | 03/25/2025 1:43:02PM CDT   | Success    | Posted                 | Dataile | Actions      |
|          | 29740488 |      | Application Engine  | OCP0906PY    | LINGKEITHAN | 00/20/2020 1.40.021 11 001 | 0000000    | rosteu                 | Details |              |

Figure 4. Processes list.

**Step 6.** Validate the results through the text file produced titled **ALPHA\_LIST\_RESULT.TXT**. This file will provide feedback on the job including run parameters selected and the number of records processed (Figure 5).

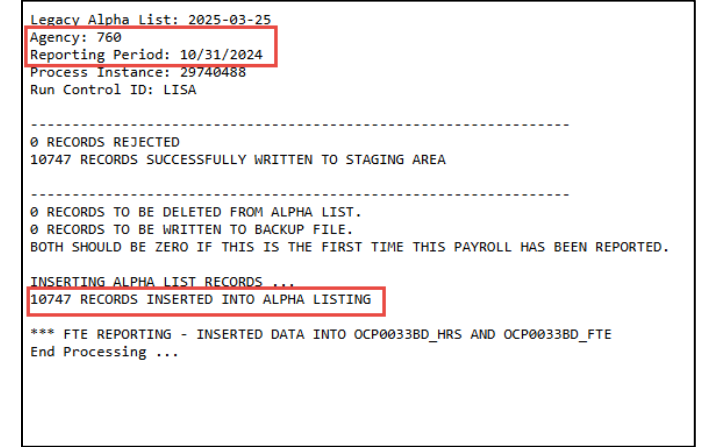

Figure 5. End result text file.